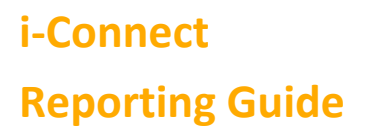

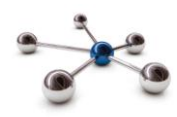

# Reporting

This guide provides details on the various reports that are available in i-Connect.

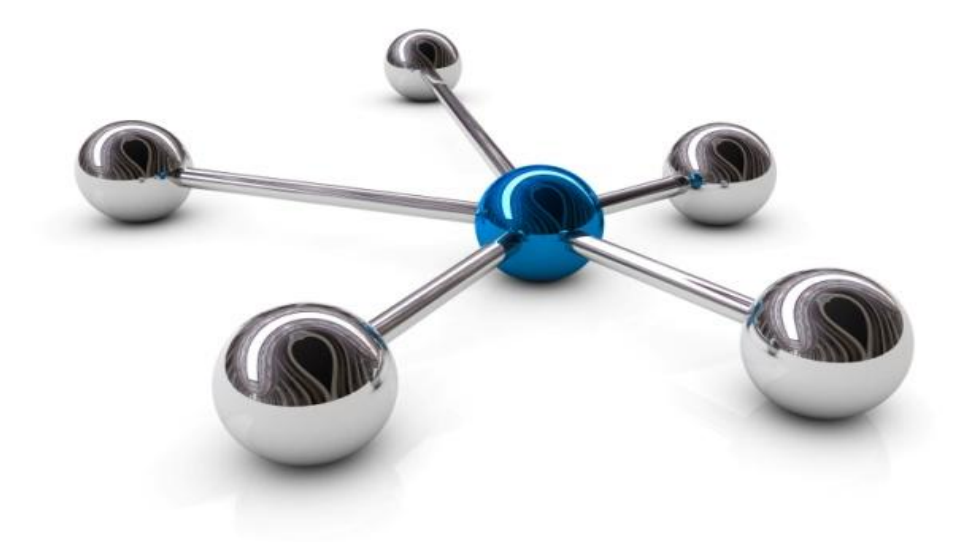

# i-Connect Reporting Guide

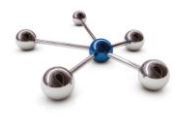

## Introduction

This guide provides details of the reports that are generated automatically by i-Connect and instructions to run self-generated reports.

i-Connect is an Internet application which helps to manage the transfer of employee information from payroll administrators to pensions administrators.

#### Who to Contact

If you have any questions about using the i-Connect service please contact your Pension Fund.

# i-Connect Reporting Guide

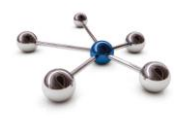

#### Reports

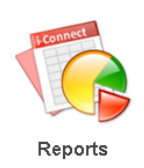

i-Connect includes a set of reports to provide you with additional information for each file upload and to assist with your auto-enrolment obligations. All reports are available for two weeks before being deleted and can be downloaded to your local network.

## **Viewing Reports**

Click the 'Reports' icon on the i-Connect Dashboard to display the 'View Reports' page:

| View Reports                            |                                  |                         |                   |                  |             |                  |
|-----------------------------------------|----------------------------------|-------------------------|-------------------|------------------|-------------|------------------|
| Below are the generated reports which   | are currently available for dov  | vnload. Click on the 'D | ownload Report'   | button for a rep | ort to dowr | nload it. If you |
| wish to save the report and specify the | file name, right-click on the 'D | ownload Report' butto   | n and select 'Sav | e Link as'.      |             |                  |
| Auto Constated Banarta                  |                                  |                         |                   |                  |             |                  |
| Report Template                         | Payroll                          | Date Generated          | Generated By      | Expiry Date      | Status      |                  |
| Submission Contributions Summary Report | Coverage Care Crowmoor           | 26-01-2017 16:21:07     |                   | 09-02-2017       | Available   | Download Report  |
| Auto Enrolment Omissions Report         | Coverage Care Crowmoor           | 26-01-2017 16:20:47     |                   | 09-02-2017       | Available   | Download Report  |
| Submission Contributions Summary Report | Coverage Care                    | 26-01-2017 16:07:51     |                   | 09-02-2017       | Available   | Download Report  |
| Auto Enrolment Omissions Report         | Coverage Care                    | 26-01-2017 16:07:42     |                   | 09-02-2017       | Available   | Download Report  |
| Submission Contributions Summary Report | AIP - Thomas Adams               | 26-01-2017 13:42:47     |                   | 09-02-2017       | Available   | Download Report  |
| Auto Enrolment Omissions Report         | AIP - Thomas Adams               | 26-01-2017 13:42:33     |                   | 09-02-2017       | Available   | Download Report  |
| Submission Contributions Summary Report | AIP - Oldbury Wells              | 26-01-2017 13:34:18     |                   | 09-02-2017       | Available   | Download Report  |
| Auto Enrolment Omissions Report         | AIP - Oldbury Wells              | 26-01-2017 13:34:11     |                   | 09-02-2017       | Available   | Download Report  |
| Submission Contributions Summary Report | AIP - Grange Primary School      | 26-01-2017 13:26:53     |                   | 09-02-2017       | Available   | Download Report  |
| Auto Enrolment Omissions Report         | AIP - Grange Primary School      | 26-01-2017 13:26:47     |                   | 09-02-2017       | Available   | Download Report  |
| ubmission Contributions Summary Report  | AIP - Ludlow School              | 26-01-2017 13:11:43     |                   | 09-02-2017       | Available   | Download Report  |
| Auto Enrolment Omissions Report         | AIP - Ludlow School              | 26-01-2017 13:11:35     |                   | 09-02-2017       | Available   | Download Report  |
| Submission Contributions Summary Report | AIP - SAT                        | 26-01-2017 13:10:50     |                   | 09-02-2017       | Available   | Download Report  |
| uto Enrolment Omissions Report          | AIP - SAT                        | 26-01-2017 13:10:43     |                   | 09-02-2017       | Available   | Download Report  |
| Submission Contributions Summary Report | Meres & Mosses HA                | 26-01-2017 12:36:03     |                   | 09-02-2017       | Available   | Download Report  |
| Auto Enrolment Omissions Report         | Meres & Mosses HA                | 26-01-2017 12:35:34     |                   | 09-02-2017       | Available   | Download Report  |
| Submission Contributions Summary Report | South Shropshire HA              | 26-01-2017 12:11:18     |                   | 09-02-2017       | Available   | Download Report  |
| Auto Enrolment Omissions Report         | South Shropshire HA              | 26-01-2017 12:11:10     |                   | 09-02-2017       | Available   | Download Report  |
| Submission Contributions Summary Report | Bayston Hill PC                  | 25-01-2017 13:13:39     |                   | 08-02-2017       | Available   | Download Report  |
| Auto Enrolment Omissions Report         | Bayston Hill PC                  | 25-01-2017 13:13:37     |                   | 08-02-2017       | Available   | Download Report  |
| Submission Contributions Summary Report | Ketley Parish Council            | 25-01-2017 12:43:42     |                   | 08-02-2017       | Available   | Download Report  |
| Auto Enrolment Omissions Report         | Ketley Parish Council            | 25-01-2017 12:43:40     |                   | 08-02-2017       | Available   | Download Report  |
| Submission Contributions Summary Report | Hadley & Leegomery PC            | 25-01-2017 11:24:53     |                   | 08-02-2017       | Available   | Download Report  |
| Auto Enrolment Omissions Report         | Hadley & Leegomery PC            | 25-01-2017 11:24:48     |                   | 08-02-2017       | Available   | Download Report  |
| Submission Contributions Summary Report | Shifnal Town Council             | 24-01-2017 10:04:13     |                   | 07-02-2017       | Available   | Download Report  |
| Auto Enrolment Omissions Report         | Shifnal Town Council             | 24-01-2017 10:04:08     |                   | 07-02-2017       | Available   | Download Report  |

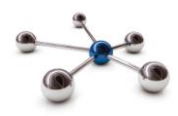

The following reports are available:

| Matching Report –<br>Automatically Generated                                 | This matching report provides details of all matched<br>members for the selected payroll. It is automatically<br>generated at the end of the matching process.                                                                                                    |
|------------------------------------------------------------------------------|----------------------------------------------------------------------------------------------------|
| Auto Enrolment Omissions<br>Report – Automatically<br>Generated              | The auto-enrolment report is automatically generated<br>after each file upload and identifies employees who<br>have reached the age of 22 and/or who have hit an<br>earnings trigger.                                                                                                    |
| Workforce Evaluation<br>Assessment (PDF) Report –<br>Automatically Generated | This report provides details of the worker classification<br>of each employee on the payroll extract file. The report<br>is produced only for uploads with a payroll period end<br>date prior to your staging date.                                                                                                    |
| Workforce Evaluation<br>Assessment (CSV) Report –<br>Automatically Generated | This report includes all the information from the above<br>report, plus additional member related data and is<br>output in a comma separated values (CSV) format. The<br>CSV output can be used as a mail merge data source<br>when communicating auto enrolment status to<br>members.                                         |
| Transactions Report - Manually<br>Generated                                  | This report provides details of the event processing for<br>each upload within the selected date range event for<br>the selected payroll.                                                                                                    |
| TPR Report - Manually<br>Generated                                           | This report provides a summary count of new starters<br>by auto-enrolment classification, opt-outs, re-<br>enrolments for all payrolls for an employer and a<br>calendar month.                                                                                                    |
| File Submission Report -<br>Manually Generated                               | This report provides a list of payroll extract files<br>submitted within the specified date range. Details<br>include the number of successful, unsuccessful and<br>partially successful members processed (as a<br>percentage), together with the number of transactions,<br>date submitted and the expected submission date. |

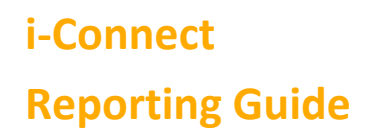

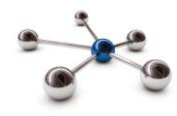

#### **Generate Reports**

Click the 'Generate Report' button to generate one of the three manually generated reports:

Generate Report

The following page is displayed:

#### **Generate Report**

The reports you can generate are listed below. Click on the report you would like to generate.

- File Submission Report 1.
- 2. 3. The Pensions Regulator (tPR) Report
- Transaction Report

Select a report, complete the input parameters, then click the 'Generate Report' button:

| <b>Report Parameters</b>                    |                            |                             |                 |                                |                          |
|---------------------------------------------|----------------------------|-----------------------------|-----------------|--------------------------------|--------------------------|
| The report you have selected req<br>report. | uires parameters to define | the output of the report. I | Use the form be | elow to fill in all of the req | uired parameters for the |
| Template Name                               | File Submission Report     |                             |                 |                                |                          |
| Report Name                                 | 2016 Submissions           |                             |                 |                                |                          |
| Date From                                   | 01-12-2016                 |                             | Date To         | 31-12-2016                     |                          |
| Select Target System                        | BOOST-ALTQAT01 V           |                             |                 |                                |                          |
| Generate Report                             |                            |                             |                 |                                |                          |

#### User generated reports appear at the bottom of the View Reports page:

| View Report                                               | ts                                                           |                                                             |                                                |                                            |                              |                        |
|-----------------------------------------------------------|--------------------------------------------------------------|-------------------------------------------------------------|------------------------------------------------|--------------------------------------------|------------------------------|------------------------|
| Below are the gene<br>wish to save the rep                | rated reports which are cur<br>oort and specify the file nam | rently available for downlo<br>ne, right-click on the 'Dowr | ad. Click on the 'Dow<br>load Report' button a | nload Report' butto<br>nd select 'Save Lin | on for a report t<br>ik as'. | to download it. If you |
| User Generated Reports                                    | 3:                                                           |                                                             |                                                |                                            |                              |                        |
| User Generated Reports<br>Report Name                     | s:<br>Report Template                                        | Date Generated                                              | Generated By                                   | Expiry Date                                | Status                       |                        |
| User Generated Reports<br>Report Name<br>2016 Submissions | Report Template<br>File Submission Report                    | Date Generated<br>27-01-2017 11:30:18                       | Generated By<br>qatboost                       | Expiry Date<br>10-02-2017                  | Status<br>Available          | Download Report        |

# i-Connect Reporting Guide

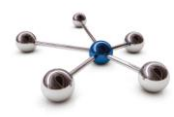

## History

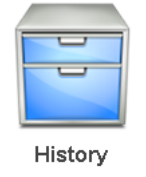

The History page displays details of previous i-Connect member matching, synchronisation and business as usual uploads for the selected payroll

## **Viewing History**

Click the '+' symbol to expand the view and display further details for the selected file upload submission:

| Recent Activities                                |                   |                   |                    |            |                     |                 |                 |                        |
|--------------------------------------------------|-------------------|-------------------|--------------------|------------|---------------------|-----------------|-----------------|------------------------|
| ile Name                                         | Period End        | d Date            | Expected Submis    | ssion Date | Submission          | n Date          | Submission Type | Status                 |
| AY001_Nov_2014.csv                               | 30-11-2014        |                   | 30-11-2014         |            | 02-03-2015 17:37:53 |                 | Payroll Upload  | Target System Failures |
| Submission Statistics                            |                   |                   |                    |            |                     |                 |                 |                        |
| Total Number of Payroll Members                  | Fracked by i-Conr | nect              |                    |            |                     |                 |                 | 18                     |
| Omitted Payroll Members (present                 | on the last submi | ission, and no le | aver event process | ed)        |                     |                 |                 | 0                      |
| Payroll Members submitted this pe                | riod              |                   | 18                 |            | Total Pensiona      | able Pav        |                 | €72.093.85             |
| Payroll Members in Error 0                       |                   |                   |                    |            | Total Employe       | e Contribution: | 5               | £6,754.35              |
| Accepted for Processing                          | ng 18             |                   |                    |            | Total Employe       | r Contributions |                 | £13,508.66             |
| Submitted By User                                |                   |                   | dolly              |            | Processed By        | User            |                 | dolly                  |
| vents                                            | Total             | Pending           | Submitted          | Completed  | Failures            | Errors          | Workflow Errors | Progress               |
| Events                                           | Total             | Pending           | Submitted          | Completed  | Failures            | Errors          | Workflow Errors | Progress               |
| New Starter                                      | 3                 | 0                 | 0                  | 0          | 3                   | 0               | 0               |                        |
| Member Address Update                            | 3                 | 0                 | 0                  | 0          | 3                   | 0               | 0               |                        |
| Contributions                                    | 18                | 0                 | 0                  | 15         | 3                   | 0               | 0               |                        |
| Salary                                           | 18                | 0                 | 0                  | 15         | 3                   | 0               | 0               |                        |
| Il Contributions                                 | 18                | 0                 | 0                  | 15         | 3                   | 0               | 0               |                        |
| Member Details Update                            | 3                 | 0                 | 0                  | 0          | 3                   | 0               | 0               |                        |
| Service                                          | 0                 | 0                 | 0                  | 0          | 0                   | 0               | 0               |                        |
| Opt In                                           | 0                 | 0                 | 0                  | 0          | 0                   | 0               | 0               |                        |
| Opt Out                                          | 0                 | 0                 | 0                  | 0          | 0                   | 0               | 0               |                        |
| eaver                                            | 0                 | 0                 | 0                  | 0          | 0                   | 0               | 0               |                        |
| eaver Absence                                    |                   | 0                 | 0                  | 0          | 0                   | 0               | 0               |                        |
|                                                  | U                 |                   |                    |            | U                   |                 |                 |                        |
| Works Address Update                             | 3                 | 0                 | 0                  | 0          | 3                   | 0               | 0               |                        |
| Works Address Update<br>Additional Contributions | 3                 | 0                 | 0<br>0             | 0<br>15    | 3                   | 0               | 0               |                        |

Click the '-' symbol to collapse the view for the selected file upload submission.

Want to Know More?

Look at these guides

Reporting

On boarding

Online Return

File Upload